# Cierre de Actas Regularidad y Promoción

Instructivo para docentes

**FIO** 

Todos aquellos estudiantes que sigan en proceso de promoción durante las inscripciones el turno de examen, **NO deberán** inscribirse al mismo, ya que, de hacerlo, figurarán en ambas actas.

Si un estudiante **aparece tanto en acta de promoción como de examen**, se debe consignar la nota y el concepto que corresponde en el acta correcta. Por ejemplo, en la de promoción si está promocionando, va ausente en la del examen.

## 1. INGRESAR AL USUARIO DOCENTE DE SIU GUARANÍ

En el siguiente link: https://servicios.unl.edu.ar/guarani3/autogestion/acceso

Ingresar con la información de usuario y contraseña.

| UNIL UNIVERSIDAD<br>NACIONAL DEL LITORAL |                                                        |                                                                                                    | SIUGUARANÍ<br>MODELO DE OSSTÓRI ACADÉMICA<br>Versión 3.18.28.3 |
|------------------------------------------|--------------------------------------------------------|----------------------------------------------------------------------------------------------------|----------------------------------------------------------------|
|                                          | Acceso Fechas de Examen Horarios de Cursadas           |                                                                                                    |                                                                |
|                                          | Ingresá tus datos<br>Usuario<br>Contraseña<br>roguesor | SUU Guaraní<br>Aganas de las cosas que podés hacer con este elstema son:<br>• Incrobrite a materias y eximense.<br>• Consultar la fuita de la preparata.<br>• Consultar la fuita de la preparata.<br>• Acualizar la valta personale.<br>• Recibir alertas sobre periodos de inscripción o vencimiento de eximenes finales. |                                                                |

# **2. VERIFICAR ROL DOCENTE**

Aquellos docentes que son ex alumnos de la Facultad, deben verificar que su perfil se encuentre en el perfil **Docente**, según se muestra a continuación:

| Cursadas | Clases    | Exámenes     | Reportes - | Encuestas - | Derechos - |          | Perfil: Docente 🔻 |
|----------|-----------|--------------|------------|-------------|------------|----------|-------------------|
| Selecc   | ione la   | comisió      | n con la   | que dese    | a operar   |          | Filtrar           |
|          | Filtro    |              |            |             |            | <b>^</b> |                   |
|          | Período   | lectivo: Vig | entes      |             |            | ~        |                   |
| 2025 - 1 | er Cuatri | imestre 20   | )25        |             |            |          |                   |

| Gestión de la innovación en las organizaciones (FIQ60070) |             |                                   |                 |             |               |  |  |  |
|-----------------------------------------------------------|-------------|-----------------------------------|-----------------|-------------|---------------|--|--|--|
| Comisión                                                  | Subcomisión | Ubicación                         | Responsabilidad | Turno       | Inscripciones |  |  |  |
| Gestión de la Innovación en las organizaciones            | Teoría      | Facultad de Ingeniería<br>Química | Docente         | Sin definir | 22            |  |  |  |

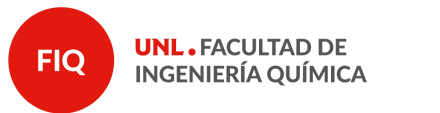

Páginas

2 de 7

## 3. CURSADAS - ASIGNATURA

En la barra superior, dirigirse a la pestaña de **cursadas**. Luego dirigirse a la **asignatura** y comisión sobre la cual desea completar el acta de cursada (regular).

| Cursadas      | Clases       | Exámenes         | Reportes + | Encuestas 👻 | Derechos -      |                         |                                   |                 |             | Perfil: Docente 🔻 |
|---------------|--------------|------------------|------------|-------------|-----------------|-------------------------|-----------------------------------|-----------------|-------------|-------------------|
| Selecci       | one la       | comisió          | n con la   | que dese    | a operar        |                         |                                   |                 |             | Filtrar           |
|               | Filtro       |                  |            |             |                 |                         |                                   |                 | ^           |                   |
|               | Período      | lectivo: Vig     | entes      |             |                 |                         |                                   |                 | *           |                   |
| 2025 - 1e     | r Cuatri     | imestre 20       | )25        |             |                 |                         |                                   |                 |             |                   |
|               |              |                  |            | Gestión     | de la innovació | n en las organizaciones | (FIQ60070)                        |                 |             |                   |
|               |              | Com              | isión      |             |                 | Subcomisión             | Ubicación                         | Responsabilidad | Turno       | Inscripciones     |
| Gestión de la | Innovación e | en las organizad | iones      |             | Teoría          |                         | Facultad de Ingeniería<br>Química | Docente         | Sin definir | 22                |

# 4. CARGAR NOTAS

#### Dirigirse a la pestaña "Cargar Notas":

| Cursadas     | Clases        | Exámenes        | Reportes 🕶     | Encuestas 👻         | Derechos 🕶       |                                                  | Perfil: D | ocente 👻 |
|--------------|---------------|-----------------|----------------|---------------------|------------------|--------------------------------------------------|-----------|----------|
| <b>↑</b> Ges | tión de la in | novación en las | organizaciones | s: Gestión de la Ir | nnovación en las | e organizaciones - Subcomision Teoría (Teoría) 🗸 | Actas     | Moodle   |
| Gestión      | de la inn     | ovación en      | las organiz    | aciones (FIC        | 260070) - Ge     | estión de la Innovación en las organizaciones    |           | Detalles |

# (FIQ60070) Gestión de la innovación en las organizaciones

|                                                                                                    |   |                        | Inicio  | Cargar N        | otas Al       | imnos | Evaluaciones  | Actas        | Moodle    |
|----------------------------------------------------------------------------------------------------|---|------------------------|---------|-----------------|---------------|-------|---------------|--------------|-----------|
| Gestión de la innovación en las organizaciones (FIQ60070) - Gestión de la Innovación en las organizaciones 🖽 Detalles                                                                                                    |   |                        |         |                 |               |       |               |              |           |
| Carga de notas de cursada                                                                                                    |   | Calcular Notas         | 👁 Ver e | escala de notas | s para regula | ridad | Ver escala de | notas para p | promoción |
| Páginas 1 2 Siguiente Búsqueda de alumnos por apellido                                                                                                    |   |                        |         |                 |               |       |               |              | Guardar   |
| Alumno                                                                                                    | 0 | Acta                   | F       | echa            | Nota          | Co    | ndición       | Resultad     | D         |
| Excitor Date Regul                                                                                                    |   | Cursada (R78614        | /25)    |                 | -             | 9 -   | ~             | -            | ~         |
| P                                                                                                    | 0 | Promoción ( P7889<br>) | 99/25   |                 | -             | • -   | ~             |              |           |
| Contractor, Marcine, Marcine, |   | Cursada (R78614        | /25 )   |                 | -             | • -   | ~             | -            | *         |
| V - 1 Decision                                                                                                    | 0 | Promoción ( P7889<br>) | 99/25   |                 | -             | • -   | ~             |              |           |

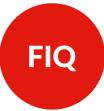

UNL • FACULTAD DE INGENIERÍA QUÍMICA

Páginas

3 de 7

En la columna correspondiente a **Acta**, el sistema informa el número de acta que está generada. En caso que la asignatura tenga acta de <u>regularidad y promoción</u>, para cada estudiante se podrán encontrar dos renglones a completar.

<u>Nota</u>: Si un estudiante no posee, en la columna de acta, el número de la misma, comuníquese con Alumnado (alumnado@fiq.unl.edu.ar) informando los datos completos del estudiante en cuestión.

## 5. COMPLETAR ACTA

Para cargar correctamente la misma, debemos tener en cuenta:

a) Si las actas se completan previa finalización del cuatrimestre, van con la fecha de ese día.
 Si las actas se completan con posterioridad al cierre del cuatrimestre, se completa con la fecha del último día hábil del cuatrimestre.

La **fecha** debe estar dentro del período lectivo, y no puede ser posterior al día en que se carga el acta. Por ejemplo: si completo el acta el día 30 de junio, el sistema habilita para colocar hasta esa fecha, pero no corresponde superar la fecha de finalización del cuatrimestre. Se puede utilizar la herramienta "Autocompletar", según:

| Carga de notas de cursada |                                          |              |                 | Autocompletar Calcular Notas Ver escala de notas para regularidad |                |                        | Ver escala | Ver escala de notas para promoción |          |   |           |   |           |
|---------------------------|------------------------------------------|--------------|-----------------|-------------------------------------------------------------------|----------------|------------------------|------------|------------------------------------|----------|---|-----------|---|-----------|
| Completar                 | Fecha 🗸                                  | con el valor | 11/06/2025      | para                                                              | Todos los alum | nos de la página 👻     | C Co       | ompletar 🔶                         | Deshacer |   |           |   |           |
| Páginas                   | Nota de Regularidad<br>Nota de Promoción | ieda de alum | nos por apellid | ob                                                                |                |                        |            |                                    |          |   |           |   | Guardar   |
| Alumno                    | Resultado de Regularidad                 |              |                 |                                                                   | 0              | Acta                   | F          | Fecha                              | Nota     | C | Condición |   | Resultado |
| Bor                       | Resultado de Promoción                   |              |                 |                                                                   |                | Cursada (R78614        | /25)       |                                    | -        | • | -         | • | - *       |
| DNI                       | Observaciones                            |              |                 |                                                                   | 0              | Promoción ( P7889<br>) | 99/25      |                                    | -        | • | -         | ~ |           |

En la imagen se puede ver la fecha de realización de este instructivo:

| Carga de notas de cursada                                | ⊁Autocompletar | Calcular Notas          | Ver escala de nota: | s para regularida | d 💿 Ver escala de | e notas para promoción |
|----------------------------------------------------------|----------------|-------------------------|---------------------|-------------------|-------------------|------------------------|
| Páginas 1 2 Siguiente Búsqueda de alumnos por apellido ( |                |                         |                     |                   | ĺ                 | Guardar                |
| Alumno                                                   | 0              | Acta                    | Fecha               | Nota              | Condición         | Resultado              |
| Roden. Constituent                                       |                | Cursada ( R78614/2      | 25) 11/06/2025      | - ×               | Abandonó 🛛 😽      | Ausente 🗸              |
| P Dec Decenter                                           | 0              | Promoción ( P78899<br>) | 11/06/2025          | - U<br>1          | Promocionado 🗸    |                        |
| Constants North Intern                                   |                | Cursada ( R78614/2      | 25) 11/06/2025      | 2                 | ×                 | - v                    |
| V A Der Lawanes.                                         | 0              | Promoción ( P78899<br>) | 11/06/2025          | 3<br>4            | - 🗸 🗸             | $\mathbf{X}$           |
| Fatural Linda Manho                                      |                | Cursada ( R78614/2      | 25) 11/06/2025      | 5                 | - ``              | - •                    |
| 7 Toe Drove                                              | 0              | Promoción ( P78899<br>) | 11/06/2025          | 6<br>7            | - •               |                        |
| Turks link                                               |                | Cursada ( R78614/2      | 25) 11/06/2025      | 8                 | - •               | - •                    |
| L _ J De-speciel                                         | 0              | Promoción ( P78899<br>) | 11/06/2025          | 9<br>10           | - •               |                        |

UNL • FACULTAD DE

**INGENIERÍA QUÍMICA** 

FIQ

b) Los campos Nota y Condición deben estar ambos completos, conviene completar primero el campo "Nota", ya que el sistema autocompleta el campo "Condición".
 Para REGULARIDAD, la nota puede ser de 1 a 5, que corresponde a la condición de Libre, lo cual tendrá un resultado de Reprobado. También la nota puede ser de

**6 a 10**, que corresponde a la condición de **Regular**, lo cual tendrá un resultado Aprobado.

 Condición
 Resultado

 Abandonó

 Ausente

Se puede utilizar en el campo condición: "Abandonó", lo cual tendrá que completarse con el resultado: "Ausente".

Para **PROMOCIÓN**, nuevamente, una vez seleccionada la nota, el campo condición se autocompleta. Por encima de 6 puntos, la condición es **Promocionado**, por debajo, es **No promocionado**.

| Carga de notas de curs           | sada                          | ⊁Autocompletar | Calcular Notas        | Ver escal  | a de notas | s para regula | ridad  | Ver escala de | e notas para pro | moción |
|----------------------------------|-------------------------------|----------------|-----------------------|------------|------------|---------------|--------|---------------|------------------|--------|
| Páginas 1 2 Siguiente Búse       | queda de alumnos por apellido |                |                       |            |            |               |        |               | L G              | uardar |
| Alumno                           |                               | 0              | Acta                  | Fecha      | a          | Nota          | Condic | ión           | Resultado        |        |
| Talla, Ballad                    |                               |                | Cursada (R78614       | 1/25) 11/0 | 6/2025     | 6             | Regul  | ar 🗸          | Aprobado         | ~      |
| Contraction (Contraction         |                               | 0              | Promoción ( P788<br>) | 99/25      | 6/2025     | 3             | No Pr  | omociona: 🗸   |                  |        |
| Contraction in the second second |                               |                | Cursada (R78614       | 1/25) 11/0 | 6/2025     | - •           | Aband  | tonó 🗸        | Ausente          | ~      |
| The revent                       |                               | 0              | Promoción ( P788<br>) | 99/25      | 6/2025     | 7 Jm          | Promo  | ocionado 🗸    |                  |        |
| Contract to the Barbar           |                               |                | Cursada (R78614       | 1/25) 11/0 | 6/2025     | -             | -      | ~             | -                | ~      |
| P T De Divisio                   |                               | 0              | Promoción ( P788<br>) | 99/25      | 6/2025     | 2             | -      | ~             |                  |        |
| C Parels (1994                   |                               |                | Cursada (R78614       | 4/25) 11/0 | 6/2025     | 3             | -      | ~             | -                | ~      |
|                                  |                               | 0              | Promoción ( P788<br>) | 99/25 11/0 | 6/2025     | 5             | -      | Ý             |                  |        |
| Carrier Aller Carrier            |                               |                | Cursada (R78614       | 4/25) 11/0 | 6/2025     | 6             | -      | *             | -                | ~      |
| P T Discourse Station            |                               | 0              | Promoción ( P788<br>) | 99/25      | 6/2025     | 8             | -      | ¥             |                  |        |
| Martin, Bullinson Junit          |                               |                | Cursada (R78614       | 4/25) 11/0 | 6/2025     | 9             | -      | *             | -                | ~      |
| V TON HONOR                      |                               | 0              | D 1/ (D700            | 00.005     |            | 10            |        |               |                  |        |
| Páginas 1 2 Siguiente Bús        | queda de alumnos por apellido |                |                       |            |            |               |        |               | L G              | uardar |
| Alumno                           |                               | 0              | Acta                  | Fecha      | а          | Nota          | Condic | ión           | Resultado        |        |
| Anton Constitution               |                               |                | Cursada (R78614       | 4/25) 11/0 | 6/2025     | 6             | Regul  | ar 🗸          | Aprobado         | ~      |
| P Que pagnanci                   |                               | 0              | Promoción ( P788<br>) | 99/25 11/0 | 6/2025     | 3             | No Pr  | omociona 🗸    |                  |        |
| Children Mudin Alexan            |                               |                | Cursada (R78614       | 4/25) 11/0 | 6/2025     | -             | Abanc  | donó 🗸        | Ausente          | ~      |
| P T DATE STRATEGY                |                               | 0              | Promoción (P788       | 99/25 11/0 | 6/2025     | 7             | Promo  | ocionado 🗸    |                  |        |

c) Luego de finalizado el proceso se debe poner GUARDAR, que es el botón azul arriba del listado de estudiantes. En el caso que el acta ocupe más de una hoja, antes de pasar a completar la siguiente siempre se debe GUARDAR.

Verificar que todos los alumnos reciban una condición.

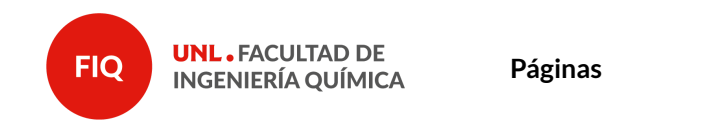

<u>Nota</u>: Si un estudiante regular accedió a la promoción y no se encuentra en el listado, comuníquese con Alumnado (alumnado@fiq.unl.edu.ar) informando los datos completos del estudiante en cuestión para poder incorporarlo correctamente.

5 de 7

## 6. IMPRIMIR ACTA en PDF

|                                                                                                    | nes Reportes - Encuestas -                                                                                                    | Derechos -                                                                                                    |                                                                                                    |                                                                                     | Perfil:             | Docente -                     |
|----------------------------------------------------------------------------------------------------|----------------------------------------------------------------------------------------------------|----------------------------------------------------------------------------------------------------|----------------------------------------------------------------------------------------------------|-------------------------------------------------------------------------------------|---------------------|-------------------------------|
| leccione la comi                                                                                                    | sión con la que dese                                                                                                    | a operar                                                                                                    |                                                                                                    |                                                                                     |                     | Filtrar                       |
| Filtro                                                                                                    |                                                                                                    |                                                                                                    |                                                                                                    |                                                                                     | •                   |                               |
| Período lectivo:                                                                                                    | Vigentes                                                                                                    |                                                                                                    |                                                                                                    |                                                                                     | ~                   |                               |
| 1                                                                                                    |                                                                                                    |                                                                                                    |                                                                                                    |                                                                                     |                     |                               |
| 5 - 1er Cuatrimestre                                                                                                    | ə 2025                                                                                                    |                                                                                                    |                                                                                                    |                                                                                     |                     |                               |
|                                                                                                    |                                                                                                    |                                                                                                    |                                                                                                    |                                                                                     |                     |                               |
|                                                                                                    | Gestión                                                                                                    | n de la innovación en las organizacio<br>Subcomisión                                                                                                    | ones (FIQ60070)                                                                                                    | Deeponeabilidad                                                                     | Turno Ine           | crinciones                    |
| ión de la Innovación en las orga                                                                                                    | anizaciones                                                                                                    | Teoría                                                                                                    | Facultad de Ingeniería                                                                                             | Docente                                                                             | Sin definir 22      | cripcionee                    |
|                                                                                                    |                                                                                                    |                                                                                                    | Quintou                                                                                                    |                                                                                     |                     |                               |
|                                                                                                    |                                                                                                    |                                                                                                    | Inicio Cargar Nota                                                                                                 | s Alumnos E                                                                         | valuaciones Ac      | tas Mo                        |
| tión de la innovación                                                                                                    | n en las organizaciones (FIC                                                                                                    | ⊇60070) - Gestión de la In                                                                                                    | Inicio Cargar Nota<br>novación en las orga                                                                         | s Alumnos E                                                                         | valuaciones Ac      | as Mo<br>∎ Det                |
| tión de la innovación                                                                                                    | n en las organizaciones (FIC                                                                                                    | Q60070) - Gestión de la In                                                                                                    | Inicio Cargar Nota                                                                                                 | s Alumnos E                                                                         | valuaciones Ac      | las Mo                        |
| tión de la innovación<br>(FIQ60070                                                                                                    | n en las organizaciones (FIG<br>)) Gestión de l                                                                                                    | 260070) - Gestión de la In<br>a innovación                                                                                                    | novación en las orga                                                                                               | nizaciones                                                                          |                     | ∎ Det                         |
| tión de la innovación<br>(FIQ60070                                                                                                    | n en las organizaciones (FIG<br>)) Gestión de l                                                                                                    | a60070) - Gestión de la In<br>a innovación                                                                                                    | en las org                                                                                                    | s Alumnos E<br>nizaciones<br>anizacio                                               | ones                | Det                           |
| tión de la innovación<br>(FIQ60070<br>nerar el PDF                                                                                                    | n en las organizaciones (FIG<br>)) <b>Gestión de l</b><br>del acta deseada                                                                                                    | a innovación<br>a desde el botón                                                                                                    | en las org<br>imprimir.                                                                                            | s Alumnos E<br>nizaciones<br>anizacio                                               | valuaciones Acc     | as Mo                         |
| tión de la innovación<br>(FIQ60070<br>nerar el PDF                                                                                                    | n en las organizaciones (FIG<br><b>)) Gestión de l</b><br>del acta deseada                                                                                                    | a innovación<br>a desde el botón                                                                                                    | en las org<br>imprimir.                                                                                            | a Alumnos E<br>nizaciones<br>anizacio                                               |                     | as Mo                         |
| tión de la innovación<br>(FIQ60070<br>nerar el PDF<br>Gestión de la innovación                                                                             | n en las organizaciones (FIG<br>)) Gestión de l<br>del acta deseada<br>ón en las organizaciones: Gestión de                                                                              | a innovación<br>desde el botón<br>la Innovación en las organizaciones                                                                                         | en las orga<br>imprimir.                                                                                           | a Alumnos E<br>nizaciones<br>anizacio                                               |                     | as Mo                         |
| tión de la innovación<br>(FIQ60070<br>nerar el PDF<br>Gestión de la innovación                                                                             | n en las organizaciones (FIG<br><b>) Gestión de l</b><br>del acta deseada<br>ón en las organizaciones: Gestión de                                                                        | 260070) - Gestión de la In<br>a innovación<br>a desde el botón<br>la Innovación en las organizaciones                                                         | en las org<br>imprimir.                                                                                            | Alumnos E<br>nizaciones<br>anizaciones                                              | DONES               | Actas M                       |
| tión de la innovación<br>(FIQ60070<br>nerar el PDF<br>Gestión de la innovación<br>Bestión de la innovación                                                 | n en las organizaciones (FIG<br>)) Gestión de l<br>del acta deseada<br>ón en las organizaciones: Gestión de<br>sión en las organizaciones (                                              | 260070) - Gestión de la In<br>a innovación<br>a desde el botón<br>la Innovación en las organizaciones<br>FIQ60070) - Gestión de la                            | en las orga<br>en las orga<br>imprimir.<br>:- Subcomision Teoría (Teorí<br>Inicio Cargar N                         | a Alumnos E<br>nizaciones<br>anizacio<br>a) ~<br>otas Alumnos<br>ganizaciones       | DONES               | Actas Mo                      |
| tión de la innovación<br>(FIQ60070<br>herar el PDF<br>Cestión de la innovaci<br>sestión de la innovaci                                                     | n en las organizaciones (FIG<br>) Gestión de l<br>del acta deseada<br>ón en las organizaciones: Gestión de<br>ción en las organizaciones (<br>e comisión                                 | 260070) - Gestión de la Ini<br>a innovación<br>a desde el botón<br>la Innovación en las organizaciones<br>FIQ60070) - Gestión de la                           | en las orga<br>en las orga<br>imprimir.<br>- Subcomision Teoria (Teori<br>Inicio Cargar N<br>Innovación en las org | a Alumnos E<br>nizaciones<br>anizacio<br>a) v<br>otas Alumnos<br>ganizaciones       | DONES               | kctas Mo<br>∎ Det             |
| tión de la innovación<br>(FIQ60070<br>herar el PDF<br>Cestión de la innovación<br>destión de la innovación<br>ierre de actas de<br>sta de actas abiertas   | n en las organizaciones (FIG<br>D) Gestión de l<br>del acta deseada<br>ón en las organizaciones: Gestión de<br>ción en las organizaciones (<br>e comisión                                | 260070) - Gestión de la In<br>a innovación<br>a desde el botón<br>la Innovación en las organizaciones<br>FIQ60070) - Gestión de la                            | en las org<br>en las org<br>imprimir.<br>- Subcomision Teoria (Teori<br>Inicio Cargar N                            | a Alumnos E<br>nizaciones<br>anizaciones<br>a) ~<br>otas Alumnos<br>ganizaciones    | DONES               | kctas M<br>≣ Det              |
| tión de la innovación<br>(FIQ60070<br>nerar el PDF<br>Gestión de la innovaci<br>sestión de la innovaci<br>ierre de actas de<br>sta de actas abiertas<br>ta | n en las organizaciones (FIG<br>D) Gestión de l<br>del acta deseada<br>ón en las organizaciones: Gestión de<br>ción en las organizaciones (<br>e comisión                                | a innovación<br>a desde el botón<br>a desde el botón<br>a Innovación en las organizaciones<br>FIQ60070) - Gestión de la                                       | en las org<br>en las org<br>imprimir.                                                                              | a Alumnos E<br>nizaciones<br>anizacio<br>a) ~<br>otas Alumnos<br>ganizaciones       | DNES                | kctas M<br>≣ Det              |
| tión de la innovación<br>(FIQ60070<br>nerar el PDF<br>Cestión de la innovaci<br>ierre de actas de<br>sta de actas abiertas<br>cta<br>romoción (P7889925)   | n en las organizaciones (FIG<br>)) Gestión de l<br>del acta deseada<br>ón en las organizaciones: Gestión de<br>ción en las organizaciones (<br>e comisión<br>Código de verificación<br>1 | a innovación de la In<br>a innovación<br>a desde el botón<br>la Innovación en las organizaciones<br>FIQ60070) - Gestión de la<br>Porcentaje de carga<br>0.00% | en las org<br>en las org<br>imprimir.<br>:- Subcomision Teoria (Teori<br>Inicio Cargar N<br>Innovación en las org  | Alumnos E<br>nizaciones<br>anizaciones<br>a) ~<br>panizaciones<br>arga de notas ~ C | Evaluaciones Action | Notas M<br>Motas M<br>Motas M |

**Nota:** En caso que el archivo no se descargue correctamente, sugerimos que previo a guardar coloque **.pdf** en el nombre, así luego se puede abrir correctamente.

| Nombre:            | archivo <mark>.pdf</mark> |                  | ~ |
|--------------------|---------------------------|------------------|---|
| Tipo:              | iLovePDF                  |                  | ~ |
| ∧ Ocultar carpetas |                           | Guardar Cancelar | ] |

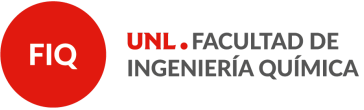

Páginas

6 de 7

## 7. ENVÍO de ACTAS

Para el envío de actas de **REGULARIDAD**, debe entrar al siguiente formulario:

https://bit.ly/3nFjbOR.

Para el envío de actas de **PROMOCIÓN**, debe entrar al siguiente formulario: <u>https://acortar.link/Zn97K</u>

- a) Completar de la lista desplegable ASIGNATURA.
- b) Cargar el archivo correspondiente mediante el botón "Seleccionar" o arrastrando el archivo. Subir el mismo con el botón "Subir" correspondiente. Se puede verificar posicionándose sobre el archivo en donde aparecerá la leyenda "El archivo ha sido subido correctamente"
- c) Colocar el email donde desea que llegue el comprobante de la operación. Por favor, coloque un correo en el cual esté atento a recibir comunicaciones a ese mismo correo ante cualquier inconveniente con el acta enviada.
- d) Envíe el formulario.

La operación está correctamente finalizada cuando aparece la siguiente pantalla:

Y llega el comprobante de operación al email:

| Actas Regularidades FIQ - UNL                                                    |                               |
|----------------------------------------------------------------------------------|-------------------------------|
| Seleccione asignatura<br><sup>Seleccione</sup><br>Introducción a las ingenierías | <u> </u>                      |
| Suba aquí las actas de regularidad                                               |                               |
| Acta_cursado_nro_R13                                                             |                               |
| Seleccionar                                                                      | Subir                         |
| Ingrese el mail en donde desee recibir la co                                     | onfirmación de la Inscripción |
| introingenierias@gmail.com                                                       |                               |
|                                                                                  |                               |
|                                                                                  |                               |
|                                                                                  |                               |

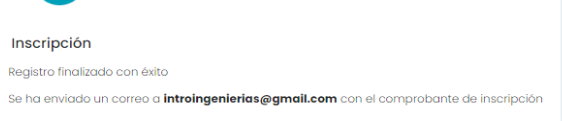

| 💠 📩 noresponder Completaste el formulario Actas Regularidades FIQ - Has completado el formulario 💽 📋 🏠 🔇 |      | Principal       | Social | ٠                  | Promociones           | 0                    | Notificaci          |            | Foros |   |   |
|----------------------------------------------------------------------------------------------------|------|-----------------|--------|--------------------|-----------------------|----------------------|---------------------|------------|-------|---|---|
|                                                                                                    | :: 🗆 | ☆ ⋗ noresponder | Comp   | oletaste el formul | lario Actas Regulario | lades FIQ - ۱<br>راس | Has completado el 1 | formulario |       | Î | C |

**Nota:** chequear que el mismo puede llegar a una bandeja de email distinta a la principal.

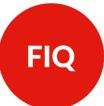

**UNL •** FACULTAD DE INGENIERÍA QUÍMICA

## 8. FIRMA de ACTAS FÍSICAS

Para finalizar el proceso de cierre de actas, los docentes del TRIBUNAL EXAMINADOR deben presentarse personalmente en Bedelía para firmar las mismas en formato papel.

Las actas no deben imprimirse, ya que Bedelía lo realiza, pero SI DEBE RESPETARSE LOS PLAZOS CORRESPONDIENTES indicados en nuestro Régimen de Enseñanza (48 hs).

Finalmente, se recuerda, que en el caso de que dicho tribunal no esté actualizado, el Profesor Responsable debe presentar una planificación a tal efecto. Cualquier duda al respecto comunicarse con <u>academica@fiq.unl.edu.ar</u>.